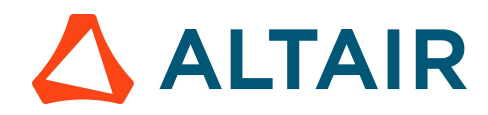

## PSIM – Student Edition Activation Additional Steps

Kindly navigate to System (C:) > Program Files > Altair > 2023 > security > bin > win64 > gui. Locate and double-click on almutil\_gui.exe. Click on almutil\_gui.exe to open the Altair License Utility box and copy the license path highlighted in the image below.

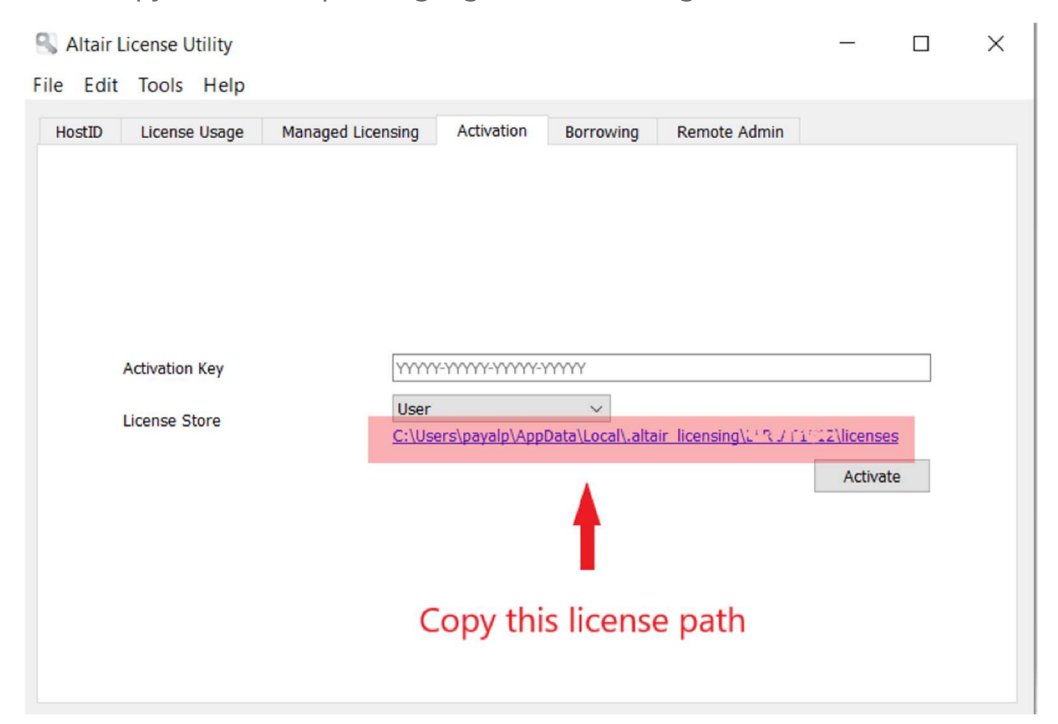

Now open PSIM and paste the copied license path in the license setup window as shown below and click OK:

| 🦻 PSIM                    |                                  |                       |                                                                                                |                      |            | - 🗆 X           |
|---------------------------|----------------------------------|-----------------------|------------------------------------------------------------------------------------------------|----------------------|------------|-----------------|
| File Edit View D          | esign Suites Subcircuit Eleme    | nts Simulate Script A | Ana License Setup                                                                              | ×                    |            |                 |
| 0 📽 🖬 🚳 🗌                 | 1 Boog                           |                       | Features - Dever Server                                                                        |                      | 8 Lt 🗢 🕨 🔢 | 📕 / M A 🔁 🛶 👘 🗍 |
| Library Browser           |                                  | ▼ ×                   | Motor Drive                                                                                    |                      |            |                 |
| Tune one of more une      | de to coarch in alamantic name a | d descrip             | Code Gen                                                                                       |                      |            |                 |
| Find Find                 |                                  |                       | Co-simulation                                                                                  |                      |            |                 |
| Power                     |                                  |                       | Launch Altai                                                                                   | ir License Utility > |            |                 |
|                           |                                  |                       | C Altair Units                                                                                 | Proxy                |            |                 |
| Power  RLC Bran           | RLC Branches                     |                       | AltairOne Login                                                                                | -                    |            |                 |
| Switches                  | Switches                         |                       | Password                                                                                       |                      |            |                 |
| - Transforr<br>- Magnetic | Transformers                     |                       |                                                                                                | Authorize            |            |                 |
| Other<br>Motor Di         | Magnetic Elements                |                       | Status<br>Could not find any authorization for Altair Units:<br>no authentication token found. |                      |            |                 |
| MagCou                    | C Other                          |                       | If you have an AltairOne account,                                                              | <u> </u>             |            |                 |
| MagCou<br>Mechani         | Motor Drive Modu                 | e                     | log in to altanone.com and adalonze you computer.                                              |                      |            |                 |
| Thermal                   | MagCoupler Modu                  | le                    | License File     Path                                                                          |                      |            |                 |
| -EMI Desi                 | MagCoupler-RT M                  | odule                 | s/payalp/AppData/Local/ altair_licensing/FUTUAR1                                               | Ditt/licenses        |            |                 |
| Control Other             | Mechanical Loads                 |                       | Default License Path (ALTAIR_LICENSE_PATH)                                                     |                      |            |                 |
| Sources SPICE             | Thermal Module                   |                       | Hard Drive ID                                                                                  |                      |            |                 |
| Event Contro              | Renewable Energy                 | Module                | ACE4_2E00_25A0_F65E_2EE4_AC00_0000_0001.                                                       |                      |            |                 |
| Symbols                   | EMI Design Suite                 |                       | Relaunch Altair PSIM for licensing ch                                                          | anges to take effect |            |                 |
| Page Y                    |                                  |                       | OK Cancel                                                                                      | Help                 |            |                 |
| Project View Library      | Browser                          |                       |                                                                                                |                      |            |                 |
| + ~~ ++ -                 | zbay Brower<br>                  |                       |                                                                                                |                      |            |                 |
| Ready                     |                                  |                       |                                                                                                |                      |            |                 |

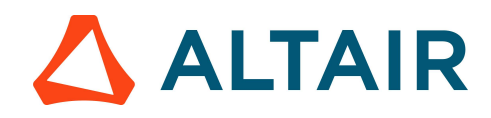